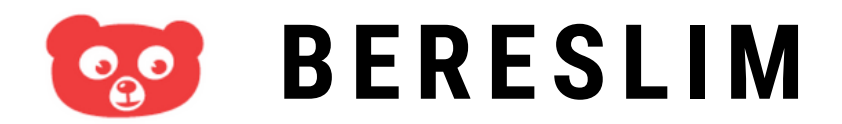

### PARENTS: HOW TO ACTIVATE AND USE YOUR ACCOUNT

Welkom bij Bereslim Je kind kan ihuis Bereslim spelen.

## ACCOUNT ACTIVATION

You will receive an email from Bereslim with your username (gebruikersnaam): (bereslimxxxxx\_xxxxx)

Click the blue button 'Activeer' and choose your own password (wachtwoord).

Click the link in the email to go to Bereslim and login with your username and password.

https://next.bereslim.nl/school-thuis

You can now use Bereslim

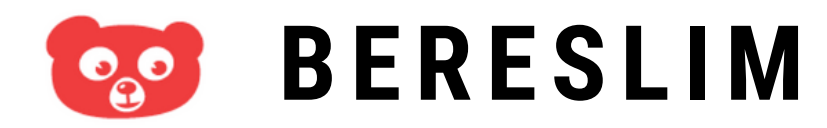

PARENTS: HOW TO ACTIVATE AND USE YOUR ACCOUNT

bereslim.nl

🕑 Uw gebruikersnaam

Uw wachtwoord

WACHTWOORD VERGETEN

Log in

## **BERESLIM LOGIN**

Go to https://next.bereslim.nl/school-thuis or click the link in the email Bereslim sent you. Do <u>NOT</u> download the Bereslim App in the Appstore of Play Store.

Login with your username (gebruikersnaam) (bereslimxxxxx\_xxxx) and your password (wachtwoord).

Use Google Chrome, Safari of Mozilla Firefox. Bereslim does not support Internet Explorer.

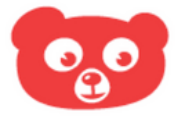

# BERESLIM

### PARENTS: HOW TO ACTIVATE AND USE YOUR ACCOUNT

bereslim.nl

O Uw gebruikersnaam

Uw wachtwoord

WACHTWOORD VERGETEN

Log in

# **BERESLIM TROUBLESHOOT**

Forgot your password (wachtwoord)?

Go to the login page and click 'wachtwoord vergeten?' Bereslim will send you an email to reset your password.

Forgot your username (gebruikersnaam)?

Find a Bereslim email or ask at the daycare/school.

Other question(s)?

Email your question(s) to info@bereslim.nl and tell us your username.